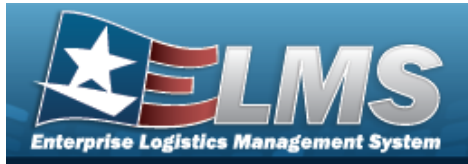

## **Transportation Pick Plan**

### Overview

The Warehouse Management module Transportation Pick Plan process provides the ability to create, initiate, cancel, and edit existing requests, as well as assign personnel. This process manages requests that require special handling equipment and / or personnel with specific certification, by assigning Cost Centers associated with the "Transportation" Work Type. Transportation Pick Plan Requests are formal, managed actions that are non-typical warehouse actions.

## Navigation

MATERIEL MGMT > Transportation > Plan > Transportation Plan page

### Procedures

#### Search for a Transportation Pick Plan

One or more of the Search Criteria fields can be entered to isolate the results. By default, all

results are displayed. Selecting *C* Reset at any point of this procedure returns all fields to the default "All" setting.

1. In the Search Criteria box, narrow the results by entering one of the following optional fields.

| structions               |                       |        |                         |     | , |
|--------------------------|-----------------------|--------|-------------------------|-----|---|
| earch Criteria           |                       |        |                         |     |   |
| i Pick Nbr               | All                   |        | i Pick Desc             | All |   |
|                          |                       |        |                         |     |   |
| Pick Type                | All                   | •      |                         |     |   |
| Pick Type<br>Pick Status | All All Open Statuses | •<br>• | Display Closed Statuses |     |   |

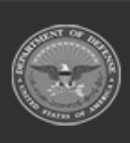

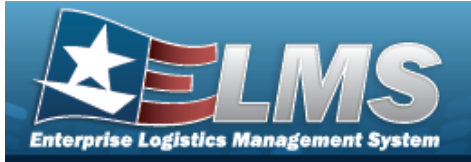

Q Search

## **Help Reference Guide**

2. Select

#### . The results display in the Transportation Plan grid.

| Transporta | tion Plan  | + Add   | 🕸 Grid Options 🔻   |                   |                   |                   |                        |                          |             |                     |            |                         |
|------------|------------|---------|--------------------|-------------------|-------------------|-------------------|------------------------|--------------------------|-------------|---------------------|------------|-------------------------|
|            | Pick Nbr   | Ŧ       | Pick Desc          | T Stock Nbr Picks | T Inventory Picks | T Container Picks | Y Pick Type            | Pick Status              | Cost Center | Y Assigned To       | Priority † | ▼ Rqd Pick By Dt/Tm ↓ ▼ |
| / Edit     | NCRP202427 | 5000001 | BPG Test 1         | 0                 | 1                 | 0                 | IM - Internal Movement | PK - Full Pick           | TEST - TEST | PHYSICAL, INVENTORY | 2          | 10/07/2024 1:30:00 PM   |
| ► Plan     | NCRP202427 | 5000005 | BPG Test Closed    | 0                 | 1                 | 0                 | IM - Internal Movement | PI - Pick Plan Created   | TEST - TEST | PHYSICAL, INVENTORY | 2          |                         |
| Q Details  | NCRP202427 | 1000002 | BPG Test 1         | 0                 | 3                 | 1                 | IM - Internal Movement | CP - Complete, Full Pick | TEST - TEST | PHYSICAL, INVENTORY | 4          | 10/07/2024 12:30:00 PM  |
| / Edit     | NCRP202427 | 5000002 | BPG Test Edit      | 0                 | 0                 | 1                 | IM - Internal Movement | PK - Full Pick           | TEST - TEST | PHYSICAL, INVENTORY | r 5        | 10/14/2024 2:00:00 PM   |
| ▶ Plan     | NCRP202427 | 5000004 | BPG Test Inventory | 0                 | 1                 | 0                 | IM - Internal Movement | PI - Pick Plan Created   | TEST - TEST | PHYSICAL, INVENTORY | 5          | 10/07/2024 5:00:00 PM   |
|            |            | H (4    | <b>F H</b> 50      | ▼ items per page  |                   |                   |                        |                          |             |                     |            | 1 - 8 of 8 items        |

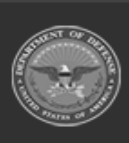

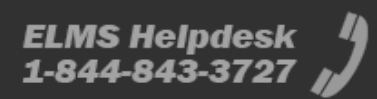

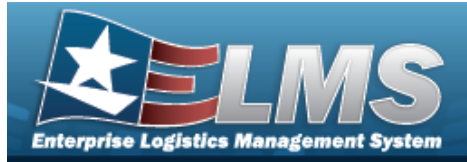

| Navigation                                                                                                    |                                                                                             |
|----------------------------------------------------------------------------------------------------|---------------------------------------------------------------------------------------------|
| MATERIEL MGMT > Transporta                                                                                                    | ation > Plan > + Add > Transportation Pick Plan page                                        |
| Procedure                                                                                                    |                                                                                             |
| Add a Pick Plan Record                                                                                                    |                                                                                             |
| Selecting Cancel at any poir<br>page. <b>Bold</b> numbered steps are r<br>1. Select + Add. The Pick Pla                                            | nt of this procedure removes all revisions and closes the<br>required.<br>n Header appears. |
| Instructions                                                                                                    |                                                                                             |
| Pick Nbr<br>(Auto-Generated)<br>Pick Type<br>IM - Internal Movement<br>Cost Center                                                                 | Pick Status<br>(Auto-Determined)                                                            |
| Optional  * Priority                                                                                                    | Optional v<br>Rqd Pick By Dt/Tm                                                             |
| Enter a number (1-10)                                                                                                    |                                                                                             |
|                                                                                                    |                                                                                             |
| <ul> <li>* What types of pick details should be added?</li> <li>✓ Stock Nbr Picks</li> <li>✓ Inventory Picks</li> <li>✓ Container Picks</li> </ul> |                                                                                             |
|                                                                                                    |                                                                                             |

- **1.** Use to choose the Priority number.
- 2. Enter the Pick DESC in the field provided. *This is a 1,204 alphanumeric character field*.

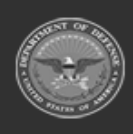

ELMS Helpdesk 4 1-844-843-3727

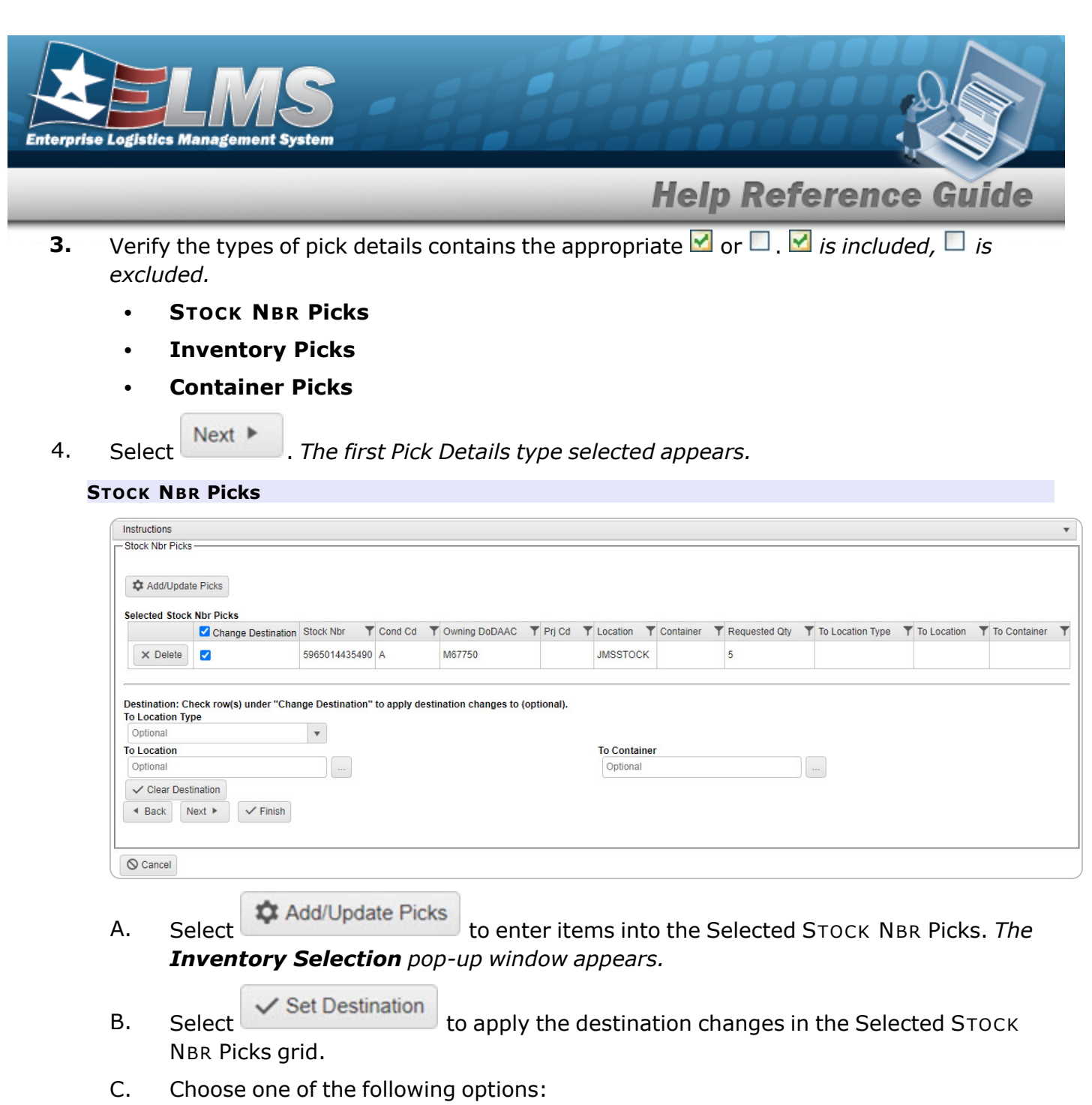

- Back
  - Select Returns to the previous step.
  - Select Next . Continues to the next step.
  - Select Finish . Completes the process and saves all the items.

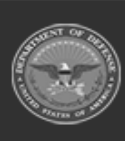

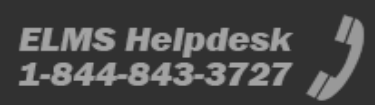

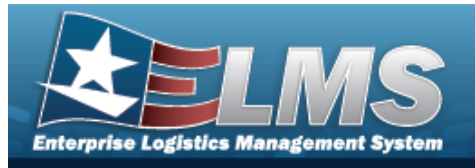

#### **Inventory Picks**

| Instructions            |               |               |                      |            |           |                 |           |            |             |                 |                  |             |              |
|-------------------------|---------------|---------------|----------------------|------------|-----------|-----------------|-----------|------------|-------------|-----------------|------------------|-------------|--------------|
| Inventory Picks-        |               |               |                      |            |           |                 |           |            |             |                 |                  |             |              |
| Add/Update              | e Picks       |               |                      |            |           |                 |           |            |             |                 |                  |             |              |
| Selected Invent         | tory Picks    | Stock Nbr     | ICN T                | Serial Nbr | T Cond Cd | Y Owning DoDAAC | Y Prj Cd  | ▼ Location | ▼ Container | T Requested Qty | To Location Type | To Location | To Container |
| × Delete                |               | 5965014435490 | B0000000000007000686 |            | A         | M67750          |           | JMSSTOC    | к           | 5               |                  |             |              |
| Optional<br>To Location | pe            |               |                      |            |           | To              | Container |            |             |                 |                  |             |              |
| Optional                |               |               |                      |            |           | 0               | otional   |            |             |                 |                  |             |              |
| ✓ Clear Desti           | ination       |               |                      |            |           |                 |           |            |             |                 |                  |             |              |
| Back     N              | lext > Finish |               |                      |            |           |                 |           |            |             |                 |                  |             |              |
| O Cancel                |               |               |                      |            |           |                 |           |            |             |                 |                  |             |              |

- Add/Update Picks
- A. Select to enter items into the Selected Inventory Picks. *The* **Inventory Selection** pop-up window appears.

✓ Set Destination

B. Select to apply the destination changes.

- C. Choose one of the following options:
  - Select Back . *Returns to the previous step.* 
    - Select Next . Continues to the next step.
    - Select **Finish**. Completes the process and saves all the items.

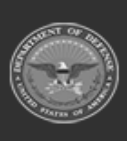

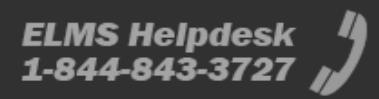

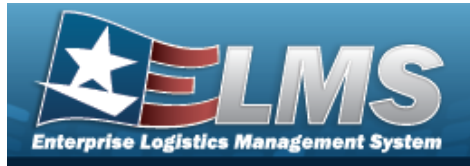

#### **Container Picks**

| Instructions                                      |                                     |                                           |                  |             | , |
|---------------------------------------------------|-------------------------------------|-------------------------------------------|------------------|-------------|---|
| - Container Picks                                 |                                     |                                           |                  |             |   |
| # Container<br>Select an Item                     |                                     |                                           |                  |             |   |
| + Add                                             |                                     |                                           |                  |             |   |
| Container Picks                                   |                                     |                                           | -157             |             |   |
| T                                                 | Change Destination                  | Container                                 | To Location Type | To Location | T |
| × Delete                                          | <b>Z</b>                            | 34467GT                                   | 3 - Stock        |             |   |
| Destination: Check row(s) und<br>To Location Type | er "Change Destination" to apply de | estination changes to (optional).<br>To L | ocation          |             |   |
| Optional                                          | •                                   | Op                                        | otional          |             |   |
| <ul> <li>Clear Destination</li> </ul>             |                                     |                                           |                  |             |   |
| <ul> <li>✓ Back Next ►</li> </ul>                 | Finish                              |                                           |                  |             |   |
| O Cancel                                          |                                     |                                           |                  |             |   |

- **A.** Use **i** or **i** to assist with the CONTAINER ID entry. *This is a 25 alphanumeric character field.*
- B. Select + Add . The Container is added to the Container Picks.
- C. Select <a>Select</a> to apply the destination changes.
- D. Choose one of the following options:
  - Select Back . *Returns to the previous step.*
  - Select Next . Continues to the next step.
  - Select Finish. Completes the process and saves all the items.

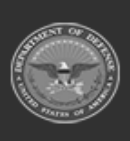

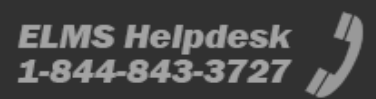

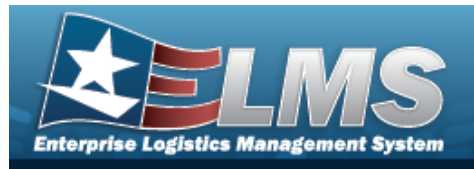

#### **Review and Finish**

- A. Review the Pick Plan and associated details:
  - a. Pick Plan Header tab

| Instructions                                                                   | •                   |
|--------------------------------------------------------------------------------|---------------------|
| Review and Finalize                                                            |                     |
|                                                                                |                     |
|                                                                                |                     |
| Review the Pick Plan and associated details and click "Finish" to create and r | plan the Pick.      |
|                                                                                |                     |
| Pick Plan Header Stock Nbr Picks Inventory Picks Container Picks               |                     |
|                                                                                |                     |
| Pick Nbr                                                                       | Pick Status         |
| (Auto-Generated)                                                               | (Auto-Determined)   |
| Pick Type                                                                      |                     |
| IM - Internal Movement                                                         |                     |
| Cost Center                                                                    | Assigned To         |
| TEST - TEST                                                                    | PHYSICAL, INVENTORY |
| * Priority                                                                     | Rqd Pick By Dt/Tm   |
| 3                                                                              | 09/30/2024          |
| * Pick Desc                                                                    |                     |
| BPG Test 2                                                                     |                     |
|                                                                                |                     |
| ✓ Back ✓ Finish                                                                |                     |
|                                                                                |                     |
|                                                                                |                     |

#### b. STOCK NBR Picks tab

| Pick Plan Header | Stock Nbr Picks | Inventory Picks | Container Picks |        |            |             |               |                  |             |              |  |
|------------------|-----------------|-----------------|-----------------|--------|------------|-------------|---------------|------------------|-------------|--------------|--|
| Stock Nbr Picks  |                 |                 |                 |        |            |             |               |                  |             |              |  |
| Stock Nbr        | T Cond Cd       | Y Owning DoDAA  | AC 🝸 F          | Prj Cd | T Location | T Container | Requested Qty | To Location Type | To Location | To Container |  |
| 5965014435490    | A               | M67750          |                 |        | JMSSTOCK   |             | 10            |                  |             |              |  |

#### c. Inventory Picks tab

| Instructions            |               |                    |                          |        |           |         |       |           |   |               |   |                  |   |             |   |              | • |
|-------------------------|---------------|--------------------|--------------------------|--------|-----------|---------|-------|-----------|---|---------------|---|------------------|---|-------------|---|--------------|---|
| - Review and Finalize - |               |                    |                          |        |           |         |       |           |   |               |   |                  |   |             |   |              |   |
|                         |               |                    |                          |        |           |         |       |           |   |               |   |                  |   |             |   |              |   |
| Review the Pick Plan    | and associate | d details and clic | k "Finish" to create and | l plan | the Pick. |         |       |           |   |               |   |                  |   |             |   |              |   |
| Pick Plan Header        | Stock Nbr Pie | ks Inventory F     | Picks Container Picks    |        |           |         |       |           |   |               |   |                  |   |             |   |              |   |
| Inventory Picks         |               |                    |                          |        |           |         |       |           |   |               |   |                  |   |             |   |              |   |
| ICN                     | T             | Cond Cd            | Owning DoDAAC            | T      | Prj Cd    | T Locat | ion 1 | Container | T | Requested Qty | T | To Location Type | 1 | To Location | T | To Container | T |
| B000000000007           | 000686        | A                  | M67750                   |        |           | JMSS    | тоск  |           |   | 5             |   |                  |   |             |   |              |   |
|                         |               |                    |                          |        |           |         |       |           |   |               |   |                  |   |             |   |              |   |
| 🔹 Back 🗸 🗸 Finis        | sh            |                    |                          |        |           |         |       |           |   |               |   |                  |   |             |   |              |   |
|                         |               |                    |                          |        |           |         |       |           |   |               |   |                  |   |             |   |              |   |
| O Cancel                |               |                    |                          |        |           |         |       |           |   |               |   |                  |   |             |   |              |   |

#### d. Container Picks tab

| view the Pick Plan and associated deta | ails and click "Finish" to c | reate and plan the Pick. |   |             |  |
|----------------------------------------|------------------------------|--------------------------|---|-------------|--|
| Pick Plan Header Stock Nbr Picks       | Inventory Picks Contai       | ter Picks                |   |             |  |
| Container Picks                        |                              |                          |   |             |  |
| Container                              | ٦                            | To Location Type         | T | To Location |  |
| BULKBOX5                               |                              | 3 - Stock                |   | A03D        |  |
| Back    Finish                         |                              |                          |   |             |  |

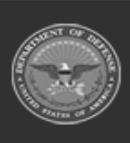

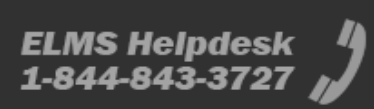

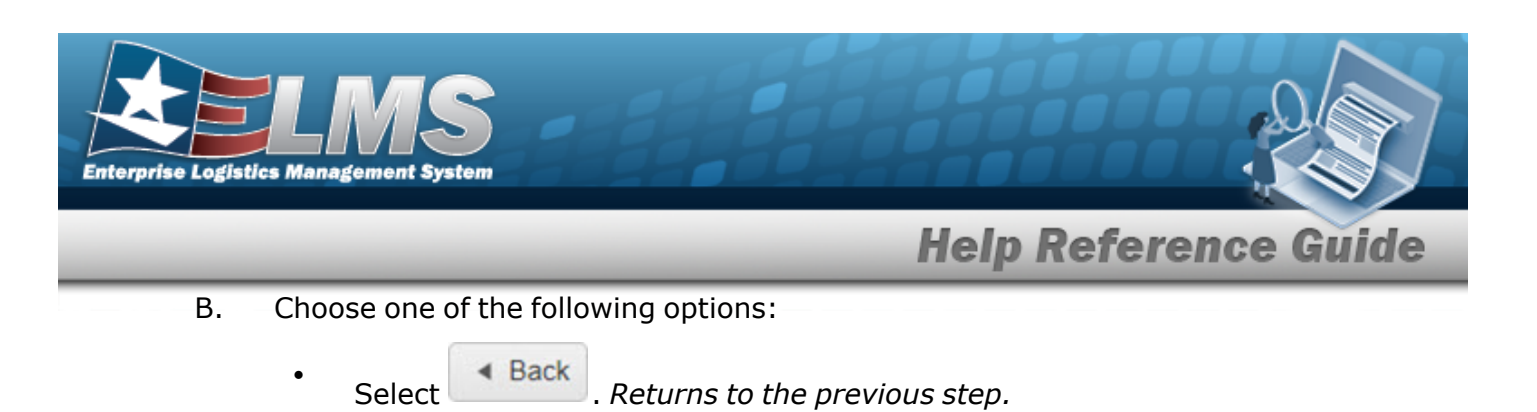

• Select Finish . Returns to the **Transportation Plan** screen, with the new Pick Plan record at the top of the Transportation Plan grid.

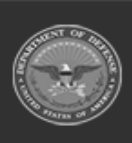

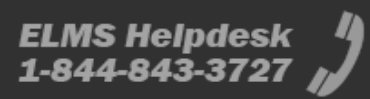

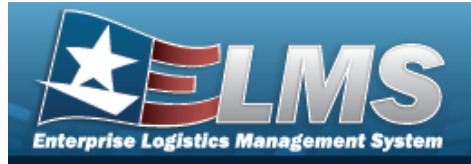

#### **Details Regarding a Transportation Plan** Navigation Plan MATERIEL MGMT > Transportation > Plan > > Transportation Plan Details page **Procedures Update a Selected Pick Plan** O Cancel Selectina at any point of this procedure removes all revisions and closes the page. Bold numbered steps are required. Plan 1. Select next to the desired record. The Transportation Plan Details page appears. Edit 2. Some of the Pick Plan Selected grid fields become editable. Select Instructions Pick Plan Selected Pick Nbr NCRP2024271000001 Cost Center 96 - WAREHOUSE - OPS \* Priority 3 \* \* Rqd Pick By Dt/Tm 10/1/2024 12:00 PM Pick Status PI - Pick Plan Created Assigned To Optional • Pick Type IM - Internal Movement BPG Test 2 \* Pick Desc ✓ Update ♦ Cancel

**A.** Update the PICK DESC, entering the revised explanation in the field provided. *This is* a 1,024 alphanumeric character field.

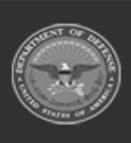

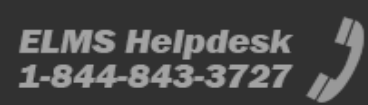

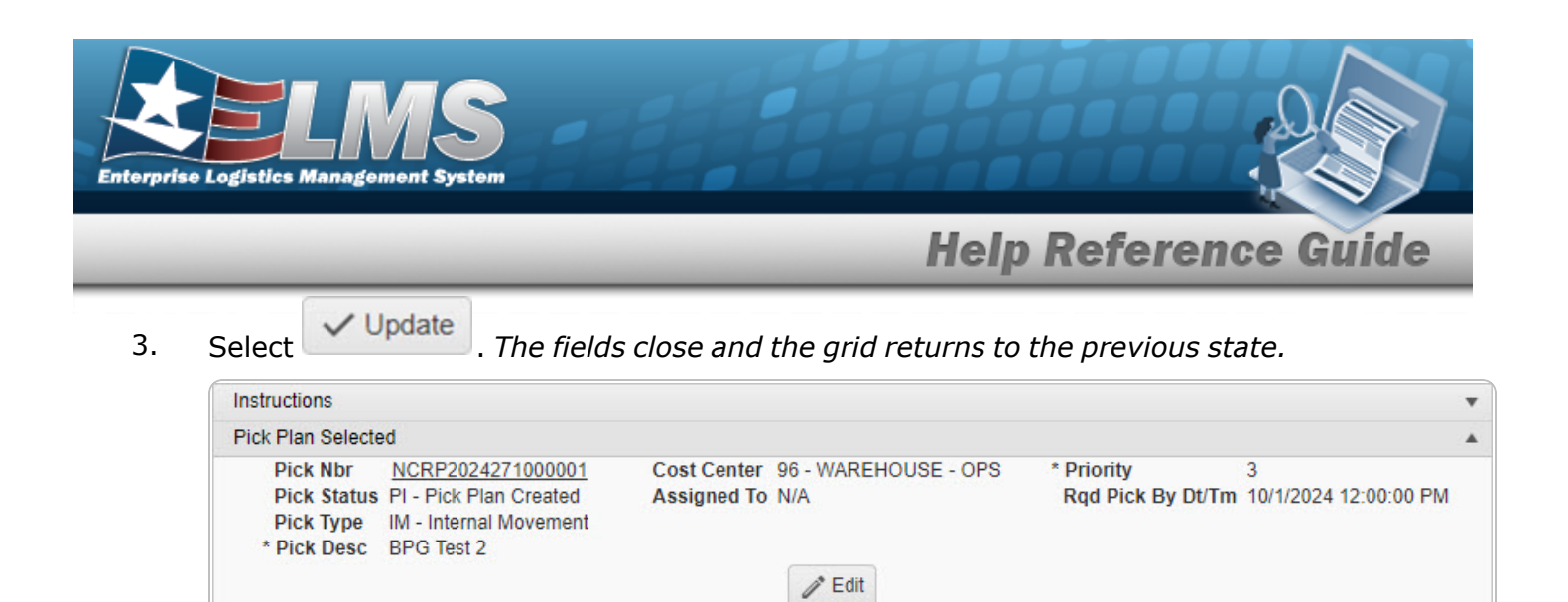

#### Mass Update a Pick Plan

1. For Bulk Entries, the bottom panel is **Mass Edit a Location or Container**:

|   | Mass Edit Location or Container       |                              | t To Container                 |                               |
|---|---------------------------------------|------------------------------|--------------------------------|-------------------------------|
|   | Select an Item                        |                              | Select an Item                 |                               |
|   | ✓ Update Selected                     |                              |                                |                               |
|   | A. Use or to a acter field.           | assist with the              | To Location entry. <i>This</i> | is a 20 alphanumeric char-    |
|   | B. Use <b>i</b> or to a acter field.  | assist with the <sup>-</sup> | To Container entry. This       | s is a 20 alphanumeric char-  |
|   | Select Update Selecter<br>above grid. | d . The To Loc               | ation and/or To Contain        | er entries are revised in the |
| m | plete a Pick Plan                     |                              |                                |                               |
|   | Select Complete Pick                  | . The <b>Continu</b>         | <b>ie to Next Status</b> pop-  | -up window appears.           |

| Continue to Next Status?                                |                            |                        |                               | ×                               |
|---------------------------------------------------------|----------------------------|------------------------|-------------------------------|---------------------------------|
| The requested assets have not yet been fully picked and | no further picking will be | e possible. Are you su | ire you wish to change status | to Complete - Partially Picked? |
|                                                         | ✓ Yes                      | <b>O</b> No            |                               |                                 |

2. Select:

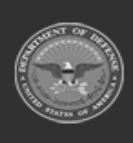

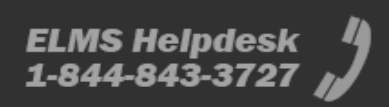

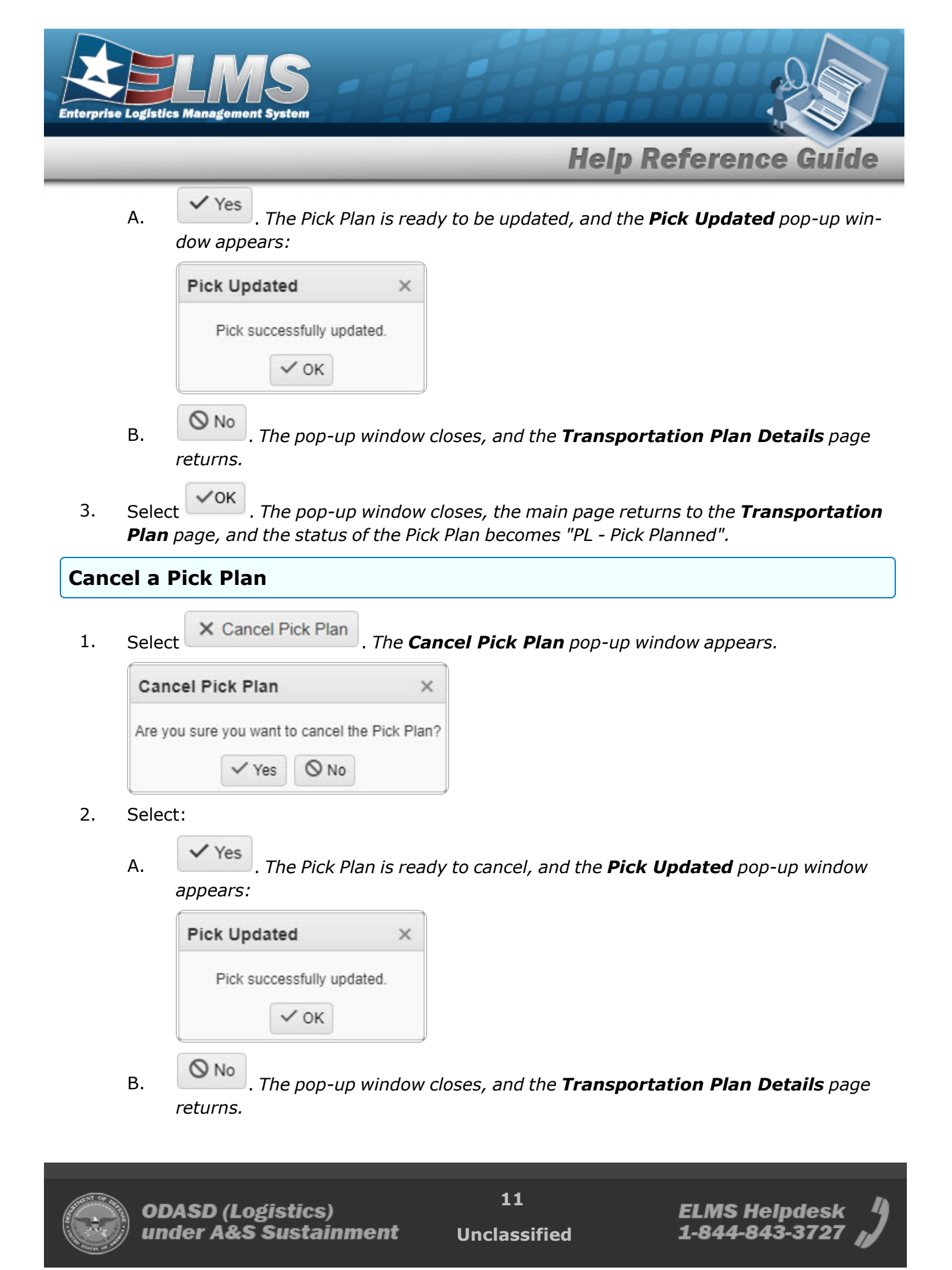

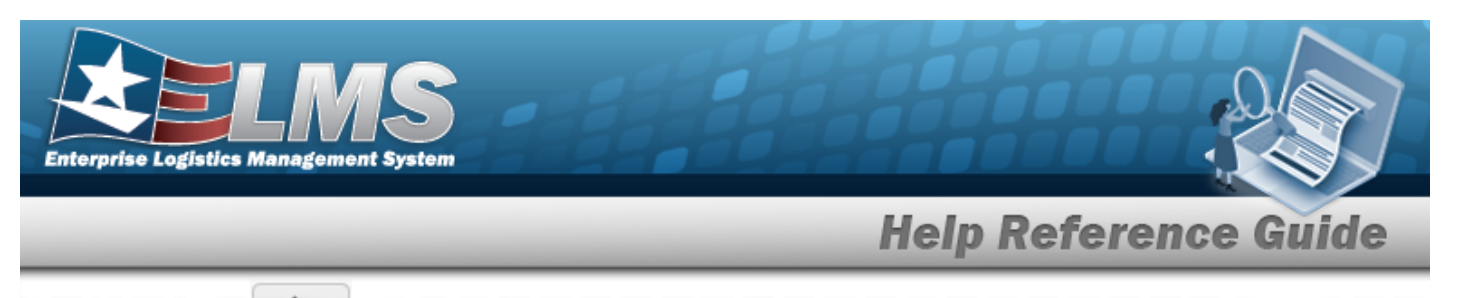

3. Select . The pop-up window closes, and the Pick Plan is removed from the Transportation Plan grid.

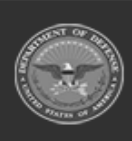

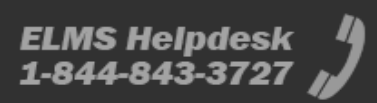

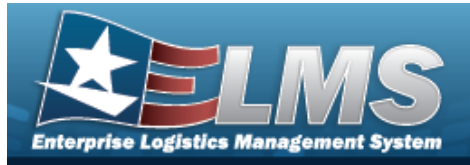

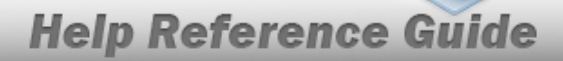

# **Update a Stock Number Transportation Pick Plan**

## Navigation

MATERIEL MGMT > Transportation > Plan > Search > Pick (desired record) > Edit (desired record) > Update STOCK NBR Picks pop-up window

### Procedure

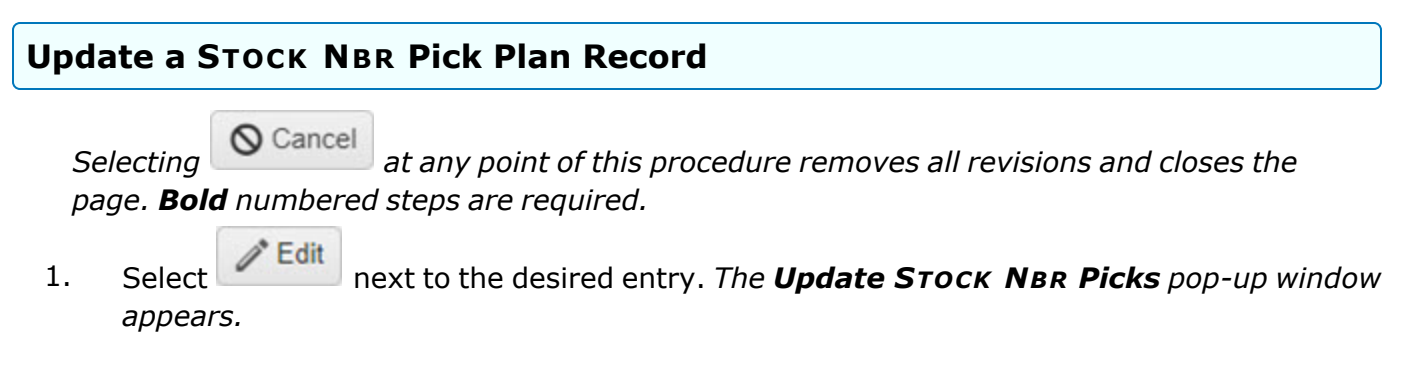

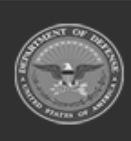

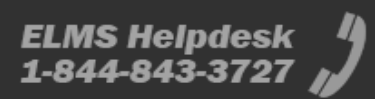

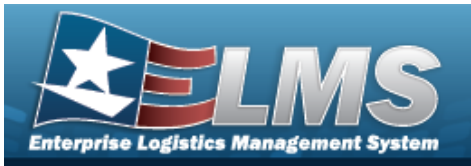

| Instructions                  |                                |  |
|-------------------------------|--------------------------------|--|
| Stock Nbr<br>4240015262168    | Cond Cd<br>A - Svcbl(w/o Qual) |  |
| Location<br>STAGEIN           | Container                      |  |
| Owning DoDAAC<br>M67750       | Prj Cd                         |  |
| * Requested Qty<br>2          | * Planned Qty<br>2             |  |
| Status<br>NP - Not Picked     | Include Pick                   |  |
| i To Location                 | i To Container                 |  |
| PACK ISSUE                    | Optional                       |  |
| To Location Type<br>2 - Issue |                                |  |

- **A.** Verify the Requested QTY.
- B. Use or to assist with the To Location entry. *This is a 20 alphanumeric character field.*
- **C.** Verify the Planned QTY.
- D. Use **i** or **i** to assist with the To Container entry. *This is a 20 alphanumeric char*-*acter field.*
- E. Select Update. The STOCK NBR Picks pop-up window closes, and the revised pick appears green in the grid.

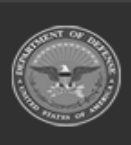

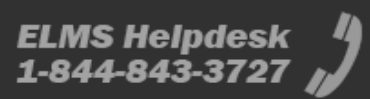

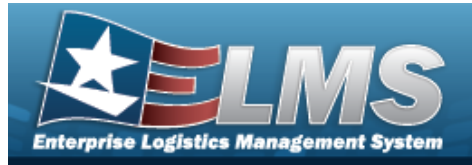

# **Update a Transportation Inventory Pick Plan**

## Navigation

MATERIEL MGMT > Transportation > Plan > Search > Pick (desired record) > Edit (desired record) > Update Inventory Picks pop-up window

### Procedure

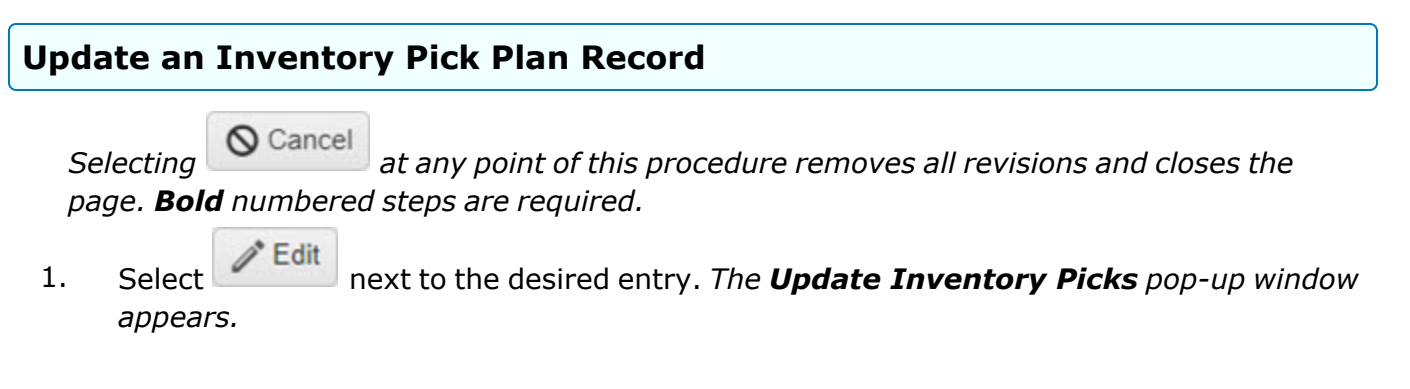

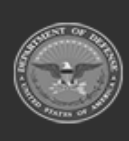

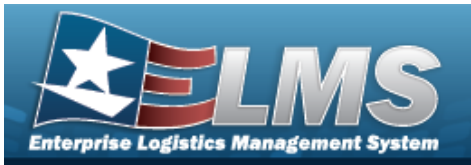

| Instructions               |                                                    |
|----------------------------|----------------------------------------------------|
| ICN<br>A000000000007225901 | Serial Nbr<br>03003950                             |
| Stock Nbr<br>4520014442375 | Cond Cd<br>X - Suspended (Repair Decision Delayed) |
| Location<br>SORT           | Container                                          |
| Owning DoDAAC<br>M67750    | Prj Cd                                             |
| * Requested Qty<br>1       | * Planned Qty<br>1                                 |
| Status<br>NP - Not Picked  |                                                    |
| i To Location              | i To Container                                     |
| Optional                   | B2011BOX3                                          |
| To Location Type           |                                                    |

- **A.** Verify the Requested QTY.
- B. Use or to assist with the To Location entry. *This is a 20 alphanumeric character field.*
- **C.** Verify the Planned QTY.
- D. Use **i** or **i** to assist with the To Container entry. *This is a 20 alphanumeric char*-acter field.
- E. Select Update. The Inventory Picks pop-up window closes, and the revised pick appears green in the grid.

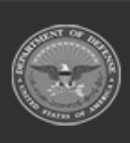

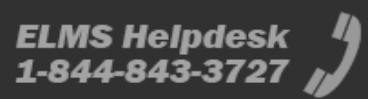

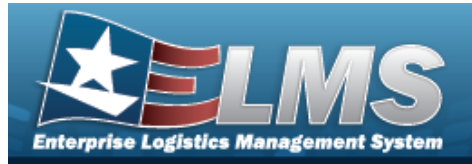

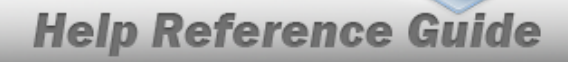

# **Update a Transportation Container Pick Plan**

## Navigation

| MATERIEL MGMT > Transportation > Plan >              | Q Search         | Pick   | (desired record) > |
|------------------------------------------------------|------------------|--------|--------------------|
| <pre>Edit (desired record) &gt; Update Contair</pre> | ier Picks pop-up | window |                    |

### Procedure

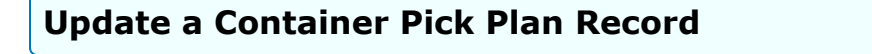

#### O Cancel

Selecting at any point of this procedure removes all revisions and closes the page. **Bold** numbered steps are required.

1. Select Edit next to the desired ent

Select next to the desired entry. *The Update Container Picks pop-up window appears.* 

| Instructions            |                                   |  |
|-------------------------|-----------------------------------|--|
| Container               | i To Location                     |  |
| A2430                   | 3169STAGEOUT                      |  |
| Status<br>NP - Not Pick | To Location Type<br>ked 2 - Issue |  |

- A. Use or to assist with the To Location entry. *This is a 20 alphanumeric character field.*
- B. Select Update. The Container Picks pop-up window closes, and the revised pick appears green in the grid.

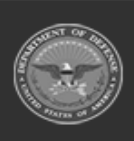